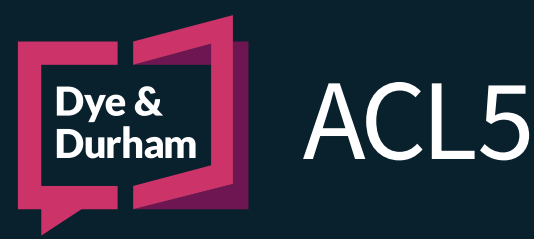

## INTEREST CALCULATOR

The Interest Calculator calculates interest based on either the Alberta Judgment Interest Act or a mnaually entered interest rate. In addition, users can enter in any payment made on the principal amount and/or if there are costs incurred.

## Interest Calculator

Click the **Court Forms** tab located at the bottom of the main page. Using the **Search** field, type in Interest, and double click on **Interest Calculator**.

| 4 | 07.0 Other Forms                                  |  |
|---|---------------------------------------------------|--|
|   | lnterest Calculator                               |  |
|   | Payment Schedule Calculation (Including Interest) |  |

Enter the relevant information into the dialog.

| PRINCIPAL Amount                                                                        | \$0.00                                                                                                    |
|-----------------------------------------------------------------------------------------|----------------------------------------------------------------------------------------------------|
| START Date                                                                              | END Date No of days                                                                                                   |
| Interest Rate Options  Use PUBLISHED Interest Rates Use MANUALLY entered Interest Rates | PUBLISHED Interest Rates     O ALBERTA Judgment Interest Act     O BC PRE-Judgment rates     O BC POST-Judgment rates |
| Payments and/or Costs ?  Payments Made COSTS Incurred                                   | 6                                                                                                    |

- Enter the dollar amount of the claim.
- Enter the Start Date.
- 3 Enter the End Date.
- Choose **Use Published Rate** to use the applicable rate from the *Alberta Judgment Interest Act*. Or choose Manually entered date to enter in a different interest rate.
- 5 Choose which published rate to use in the interest calculation.
- 6 Choose whether there have been payments made and/or costs incurred.

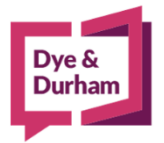

## For assistance contact:

ACL Support 416.363.1650 x100 / 1.800.340.3234 x100 supportacl@dyedurham.com

dyedurham.ca

## Payments Made/Cost Incurred

If there has been any payment made and/or if costs have been incurred, select either one, or both options. This will open a further section for users to capture the relevant data.

| PAYMENTS Made  |  |  |
|----------------|--|--|
| COSTS Incurred |  |  |

|       | Date   | Description | PAYMENT made            |  |
|-------|--------|-------------|-------------------------|--|
|       |        |             | \$0.00                  |  |
|       |        |             |                         |  |
|       |        |             |                         |  |
|       | 20     |             |                         |  |
|       |        |             |                         |  |
|       |        |             |                         |  |
|       |        |             |                         |  |
|       |        |             |                         |  |
|       |        |             |                         |  |
|       |        |             |                         |  |
|       |        |             |                         |  |
| COSTS | 5      |             |                         |  |
| COSTS | Date   | Description | COST Incurred           |  |
| COSTS | S Date | Description | COST Incurred<br>\$0.00 |  |

For **Payments**, enter the date the payment was made, any description needed, and the amount of payment. For **Costs**, enter the date, the description of the cost and the amount of the cost.

Once all data has been entered, click **OK** to generate the calculation report.